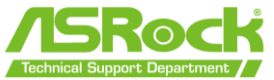

## ASRock フラッシュバック機能 ユーザーガイド

ASRock BIOS フラッシュバック機能を使用すると、システムの電源を入れなくても、CPU が なくても BIOS を更新できます。USB BIOS Flashback 機能を使用するには、以下の手順に 従ってください。

- ASRock の公式サイトから最新の BIOS ファイルをダウンロードします。 https://www.asrock.com/support/index.asp
- BIOS ファイルを USB ドライブにコピーします。USB ドライブのファイルシステムが FAT32 であることをご確認ください。

| Format ESD-USB (F:)<br>Capacity: | ~ |
|----------------------------------|---|
| Capacity:                        | ~ |
|                                  |   |
| 29.4 GB                          | ~ |
| File system                      |   |
| FAT32 (Default)                  | ~ |
| Allocation unit size             | ] |
| 16 kilobytes                     | ~ |
| Volume label<br>ASRock TSD       |   |
| Format options                   | _ |
| 🚽 Quick Format                   |   |
|                                  |   |
|                                  |   |
|                                  |   |
|                                  |   |
| Ctart of                         |   |

3. BIOS ファイルを展開します。

| nical Support Department |                       |          |
|--------------------------|-----------------------|----------|
| V loday (1)              |                       |          |
| 🚋 Z690 Taichi(11.03)ROM  | X 0 E) @ 0            | 2        |
|                          | 🚞 Open                | Enter    |
|                          | 🐻 Open with           |          |
|                          | 🖸 Open in new window  |          |
|                          | Co Extract All        |          |
|                          | 🔗 Pin to Start        |          |
|                          | Compress to ZIP file  |          |
|                          | 🔝 Copy as path        |          |
|                          | E Properties          | Alt+Ente |
|                          | 57. Show more options | Shift+F1 |

4. BIOS ファイルの名前を「CREATIVE. ROM」に変更し、USB ドライブのルートディレクト リに保存します。

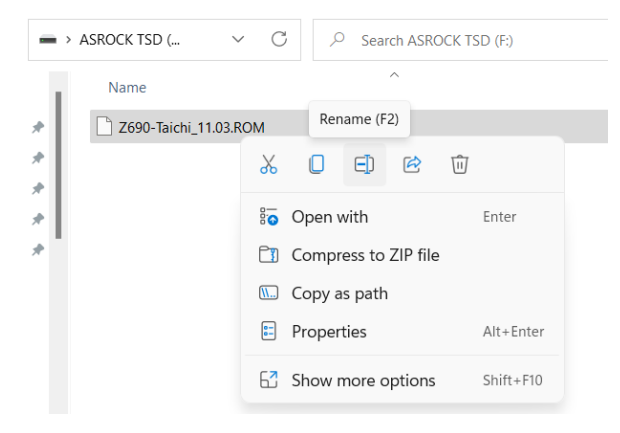

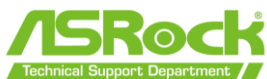

| 名前を変更前                                                                                                    | 名前を変更後                                                              |  |
|----------------------------------------------------------------------------------------------------|---------------------------------------------------------------------|--|
| $\begin{array}{cccc} \leftarrow & \rightarrow & & & & & & & \\ \leftarrow & \rightarrow & & & & & \\ \bullet & & & & \\ \bullet & & & \\ \hline & & & & \\ \hline & & & & \\ \bullet & & & \\ \hline & & & & \\ \hline & & & & \\ \hline & & & &$ | ← → · ↑ → ASROCK TSD · C > Sea ✓ ★ Quick access Desktop ↓ Downloads |  |

5. 24 ピン電源コネクタをマザーボードに接続してから、電源ユニットの AC スイッチをオンにします。

\*マザボートの電源を入れないでください。

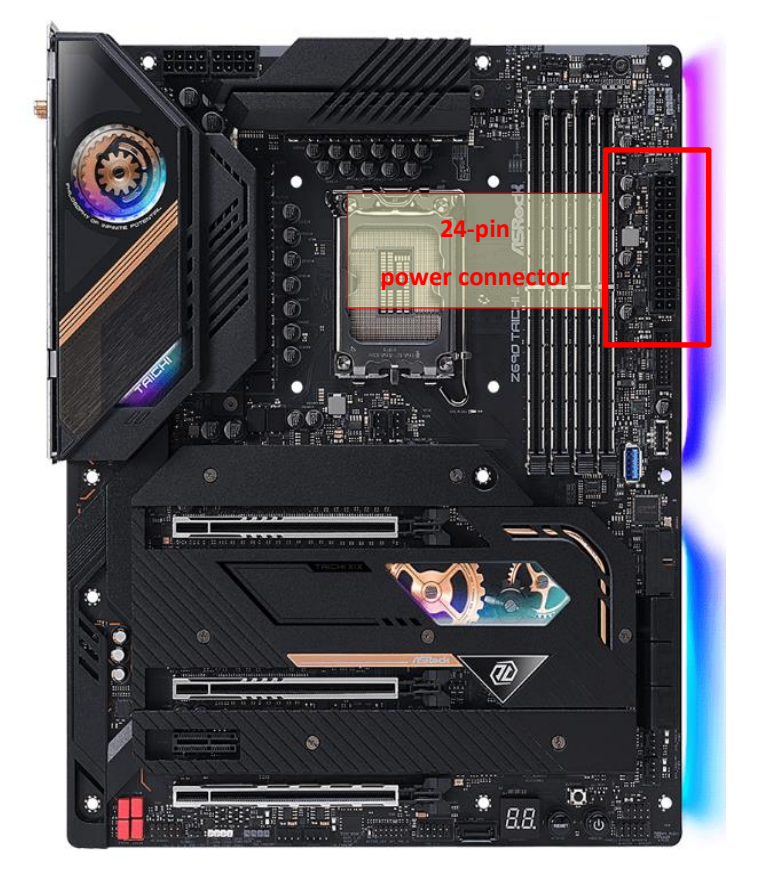

6. フラッシュバック対応の USB ポートは、各マザボートユーザーマニュアルをご参照くだ さい。

https://www.asrock.com/support/index.asp

 BIOS フラッシュバックスイッチを約3秒間押すと、LED が点滅し始めます(BIOS 更新 開始)。

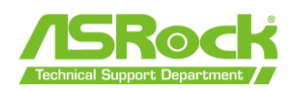

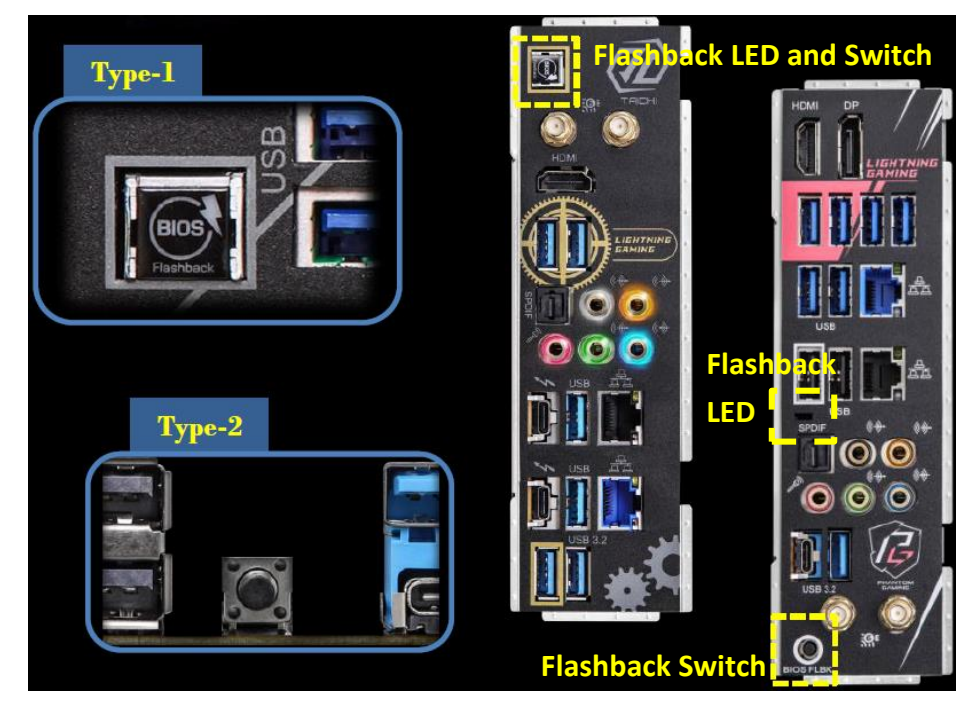

- LED の点滅が止まり、BIOS フラッシュが完了したことを示すまでお待ちください。
   \* LED が緑色に点灯している場合は、BIOS フラッシュバックが正常に動作していないことを意味します。USB ドライブが USB BIOS フラッシュバックポートに接続されていることを確認してください。
- 9. BIOS のフラッシュが完了したら、PC の電源を約2分間オフにします。
- 10. 次に、PC の電源を再度オンにし、電源ボタンを押してシステムの電源をオンにします。